# Використання формул і функцій. Створення графіків та діаграм

# Прості обчислення в Microsoft Excel

У клітинки електронної таблиці, окрім числових та текстових даних, можна вводити також і формули.

Формула – це вираз, який задає операції над даними в клітинках електронної таблиці та порядок їх виконання.

Формула може містити:

- числові дані;
- текстові дані;
- посилання на клітинки або діапазони клітинок;
- знаки математичних дій (оператори);
- дужки та імена вбудованих функцій.

Формула завжди починається зі знаку = Порядок дій при введенні формул:

- зробити активною клітинку для відображення результату;
- ввести з клавіатури знак ( = );

• скласти рівняння використовуючи: посилання на клітинки, арифметичні оператори, вбудовані функції, оператори порівняння;

• для виводу результату натиснути на клавішу Enter.

Розглянемо дії, які необхідно виконати для розрахунку суми двох значень, що знаходяться у клітинках A2 і B2, та відображення результату у клітинці C2.

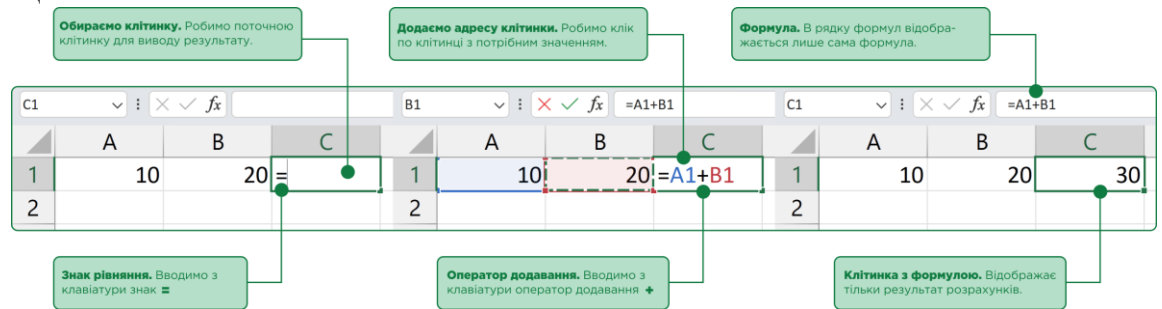

Таким чином, якщо клітинка з формулою є активною, то формула буде відображатися в рядку формул, а значення розрахунку в самій клітинці. Формулу в будь-який момент можна відредагувати, або безпосередньо в клітинці, або в рядку формул

| рдагування у клітинці. Зробити подвійний<br>іік по клітинці з формулою, редагувати<br>ормулу, натиснути клавішу <b>Enter</b> . | Редагування в рядку формул. Виділити клітинку з<br>формулою, перевести курсор до рядка формул,<br>редагувати формулу, натиснути клавішу Enter. |
|----------------------------------------------------------------------------------------------------|----------------------------------------------------------------------------------------------------|
| $\begin{array}{ c c c c c c c c c c c c c c c c c c c$                                                                         | $\begin{array}{ c c c c } \hline C1 & \checkmark & \vdots & \swarrow & f_x & = A1 + B1 \\ \hline \end{array}$                                  |
| A B C                                                                                                    | A B C                                                                                                    |
| 1 10 20 =A1+B1                                                                                                    | 1 10 20 30                                                                                                    |
| 2                                                                                                    | 2                                                                                                    |

В програмі ви можете додавати, віднімати, множити і ділити числа без використання вбудованих функцій, для цього в формулі потрібно лише вказати відповідний арифметичний оператор.

|   | Оператор             |                      | Оператор            |  |  |  |
|---|----------------------|----------------------|---------------------|--|--|--|
|   | = A1 + B1            |                      | = 10 + 20           |  |  |  |
|   | Посилання Посилання  |                      | Константа Константа |  |  |  |
| 4 | рифметичні оператори | Оператори порівняння |                     |  |  |  |
| + | додавання            | =                    | дорівнює            |  |  |  |
| - | віднімання           | >                    | більше              |  |  |  |
| * | множення             | <                    | менше               |  |  |  |
| / | ділення              | >=                   | більше або дорівнює |  |  |  |
| % | знаходження відсотку | <=                   | менше або дорівнює  |  |  |  |
| ۸ | зведення в ступінь   | <>                   | не дорівнює         |  |  |  |

### Копіювання формул.

В Excel можна проводити однакові розрахунки з різними групами клітинок, тобто не вводити формулу в кожну клітинку окремо, а спочатку скласти її в одній клітинці, і потім за допомоги автозаповнення копіювати у вибраний діапазон клітинок. За рахунок цього, розрахунки в електронній таблиці Excel є надзвичайно швидкими.

#### Копіювання формул за допомоги автозаповнення:

• зробити клітинку **F3** поточною;

• ввести знак рівняння = , скласти формулу, натиснути на клавішу **Enter;** 

- навести вказівник на маркер заповнення;
- заповнити клітинки даними у діапазоні **F4:F10**.

Після виконання запропонованого алгоритму дій, у клітинки вказаного діапазону будуть додані формули, за ними виконаються обчислення, результати обчислень з'являться у відповідних клітинках.

|   | × 1 × | ( √ <i>fx</i> =D3*E3 |                       |                                |                              |        |                              |   |                              |
|---|-------|----------------------|-----------------------|--------------------------------|------------------------------|--------|------------------------------|---|------------------------------|
| А | В     | С                    | D                     | E                              | F                            | G      | F                            | G | F                            |
|   |       | Розрах               | унок накопич          | чень за вкладо                 | Μ                            |        |                              |   |                              |
|   | N₂    | Назва<br>вкладу      | Сумма вкладу,<br>грн. | Відсоткова ставка<br>(% річна) | Прибуток за<br>вкладом, грн. |        | Прибуток за<br>вкладом, грн. |   | Прибуток за<br>вкладом, грн. |
|   | 1     | Без кордонів         | 555000                | 9,7%                           | =D3*E3                       |        | 53835                        |   | 53835                        |
|   | 2     | Ваше майбутнє        | 350000                | 10,5%                          | •                            | ]      |                              |   | 36750                        |
|   | 3     | Прибутковий          | Складаємо ф           | ормулу. Робимо клітинку        |                              | ]      |                              |   | 55000                        |
|   | 4     | Максимальний         | поточною, вв          | одимо знак рівняння (=),       |                              | ]      |                              |   | 28500                        |
|   | 5     | Накопичувальний      | складаемоф            | ормулу.                        |                              | 1      |                              |   | 69000                        |
|   | 6     | Розрахунковий        | 100000                | 8,2%                           | маркер автозапов             | ненн   | икористовуючи                |   | 8200                         |
|   | 7     | Ощадний              | 250000                | 10,5%                          | формулу у сусідн             | і кліт | инки.                        |   | 26250                        |
|   | 8     | Сезонний             | 400000                | 11,3%                          |                              | ]      |                              |   | 45200                        |

Копіювати формули доцільно лише тоді, коли вони містять посилання (адреси клітинок), в цьому випадку, під час копіювання, відбувається автоматична заміна цих адрес – модифікація формули.

Розглянемо, як саме відбувається модифікація. В нашому випадку, копіювання проходило з клітинки F3 у клітинку F4 і далі, різниця між номерами рядків цих двох клітинок дорівнює 4 - 3 = 1. Тому у скопійованій формулі всі номери рядків у посиланнях збільшилися на 1.

Аналогічно, під час копіювання формули з **F3** у клітинку **F5** різниця між номерами рядків становила 2, тому й у скопійованій формулі номери рядків у посиланнях збільшилися на 2.

| N₽ | Назва<br>вкладу | Сумма вкладу,<br>грн. | Відсоткова ставка<br>(% річна) | Прибуток за<br>вкладом, грн. |
|----|-----------------|-----------------------|--------------------------------|------------------------------|
| 1  | Без кордонів    | 555000                | 9,7%                           | 53835                        |
| 2  | Ваше майбутнє   | 350000                | 10,5%                          | =D4*E4                       |
| 3  | Прибутковий     | 500000                | 11,0%                          | =D5*E5                       |
| 4  | Максимальний    | 300000                | 9,5%                           | =D6*E6                       |
| 5  | Накопичувальний | 600000                | 11,5%                          | =D7*E7                       |
| 6  | Розрахунковий   | 100000                | 8,2%                           | =D8*E8                       |
| 7  | Ощадний         | 250000                | 10,5%                          | =D9*E9                       |
| 8  | Сезонний        | 400000                | 11,3%                          | =D10*E10                     |

#### Розрахунок накопичень за вкладом

Отже, під час копіювання формул відбувається їх модифікація за таким правилом: номери стовпців (рядків) в адресах клітинок змінюються на різницю номерів кінцевого і початкового стовпців (рядків).

#### Посилання на клітинки у формулах.

При копіюванні формул виникає необхідність керувати типами посилань на клітинки

| Тип<br>посилання | Вид<br>посилання | Зміна<br>при копіюванні формули                |
|------------------|------------------|------------------------------------------------|
| Відносний        | A1               | Посилання змінюється у напрямку копіювання     |
| Абсолютний       | <b>\$A\$</b> 1   | Посилання не змінюється при копіюванні формули |
| Абсолютний       | Ім'я             | Посилання не змінюється при копіюванні формули |
| Мішаний          | <b>A</b> \$1     | Посилання частково змінюється                  |
| Мішаний          | \$A1             | Посилання частково змінюється                  |

#### Відносні посилання.

При відносному посиланні на клітинки у формулі, коли, за допомоги автозаповнення або сполучення клавіш, відбувається її копіювання — ми спостерігаємо **модифікацію формули** залежно від напрямку копіювання.

# Абсолютні посилання.

При абсолютному посиланні на клітинку у формулі, в процесі копіювання останньої, адреса клітинки не змінюється. Як правило, такі абсолютні посилання використовуються в формулах, коли потрібно проводити розрахунки з одним і тим самим значенням, наприклад: коефіцієнти, відсотки, курси валют...

# Мішані посилання.

Посилання, у якому під час копіювання формули модифікується або номер стовпця, або номер рядка, називають – **мішаним**.

Перехід між типами посилань можна здійснювати натисканням клавіші [**F4**] на клавіатурі або додаванням до адреси клітинки знаку **\$**.

### Види посилань:

- абсолютне посилання на клітинку **\$A\$1**;
- мішане посилання, при копіюванні фіксується стовпець **\$A1**;
- мішане посилання, при копіюванні фіксується рядок **A**\$1.

Використовуючи мішане посилання на стовпець в формулі, при її копіюванні буде змінюватися лише тільки номер рядка, а номер стовпця залишатиметься фіксованим. Відповідно, коли фіксується номер рядка, змінюється лише тільки номер стовпчика.

#### Порядок зміни виду абсолютного посилання:

• при складанні формули кликнути на адресу клітинки яку потрібно зафіксувати;

• натискаючи клавішу **F4** змінювати вид посилання.

# Імена клітинок.

Клітинці або діапазону клітинок можна надати ім'я. Ім'я – це ідентифікатор, що використовується при посиланні на клітинку, діапазон клітинок, значення чи формулу. Перевага використання імен полягає в тому, що їх легше запам'ятовувати і простіше використовувати у формулах.

## Правила складання імен:

- не можна використовувати пропуски;
- ім'я не може розпочинатися із цифри;
- не може збігатися з адресами клітинок.

Ім'я клітинки розповсюджується на аркуш або всю електронну книгу – це називають областю застосування імені клітинки.

В одній області застосування не може бути клітинок з однаковими іменами!

# Порядок призначення імені клітинці:

- зробити клітинку поточною;
- в поле Ім'я ввести власну назву;
- натиснути клавішу **Enter**.

|       |     | Поле ім'я. Відображає ім'я (адресу) поточної клітинки.<br>Використовується для швидкого виділення клітинок<br>чи їх діапазонів, або швидкої заміни імені клітинки. |           |   |   |   |  |  |  |  |  |  |
|-------|-----|----------------------------------------------------------------------------------------------------|-----------|---|---|---|--|--|--|--|--|--|
| Долар | : × | √ <i>fx</i> 27,54                                                                                                    |           |   |   |   |  |  |  |  |  |  |
|       | А   | В                                                                                                    | С         | D | Е | F |  |  |  |  |  |  |
| 1     |     |                                                                                                    |           |   |   |   |  |  |  |  |  |  |
| 2     |     | Курс долара                                                                                                    | Курс євро |   |   |   |  |  |  |  |  |  |
| 3     |     | 27,54                                                                                                    | 31,55     |   |   |   |  |  |  |  |  |  |
| 4     |     |                                                                                                    |           |   |   |   |  |  |  |  |  |  |

# Вставлення імені клітинки у формулу:

• почати складати формулу;

• натиснути клавішу **F3** та відобразити наявні в книзі імена клітинок;

- додати потрібне ім'я у формулу;
- після складання формули натиснути клавішу Enter.

| 🖪 Автозбереж               | кення 💽 🛱 🤌 🤻 Ексеі_less_04          | v                                                              | , Пошук                       |                    |                     |                         |                                                 |                               |                                             |                                              | -                           | o x        |
|----------------------------|--------------------------------------|----------------------------------------------------------------|-------------------------------|--------------------|---------------------|-------------------------|-------------------------------------------------|-------------------------------|---------------------------------------------|----------------------------------------------|-----------------------------|------------|
| Файл Основн                | не Вставлення Малювання Макет сторін | ки Формули Дані Рецензування                                   | Подання Авто                  | матизація (        | Довідка             |                         |                                                 |                               |                                             | 🖓 Приміт                                     | ки 🖪 Спільний               | й доступ 👻 |
| Вставити<br>буфер обміну   | х<br>Ж.К.Ц.>Ш.х.А.Х.<br>Б.Шрифт Б.   | Ξ Ξ Ξ ※ · ℓ№ Переноопи Ξ Ξ Ξ Ξ Ξ Ε Ο Ο Ο Ο Ο Ο Ο Ο Ο Ο Ο Ο Ο Ο | текст<br>в розташувати в цент | Pi V E             | совияй<br>~ % 000 % | х<br>Форматування<br>Ба | Формат Стилі<br>я ~ таблиці ~ клітиног<br>Стилі | вставити Видалити<br>Клітички | Формат<br>↓ Формат<br>↓ Формат<br>↓ Очистит | а Сортувати й<br>и Ортувати й<br>редвурвания | О<br>Знайти й<br>виділити ~ | Ŷ          |
| sum 🗸                      | : 🗙 🗸 ƒx =1000/Долар                 |                                                                |                               |                    |                     |                         |                                                 |                               |                                             |                                              |                             | ×          |
| A                          | В                                    | С                                                              | D                             | E                  | F                   | G                       | н                                               | 1                             | J K                                         | L                                            | M                           | î          |
| 2                          | Курс долара                          | Курс євро                                                      |                               | Вста               | авлення імені       | ? X                     |                                                 |                               |                                             |                                              |                             |            |
| 3                          | 27,54                                | 31,55                                                          |                               | јм'я<br>Дол<br>€вр | nap<br>20           |                         |                                                 |                               |                                             |                                              |                             |            |
| 4<br>5<br>6<br>7<br>8<br>9 | =1000/Долар                          |                                                                |                               | Ļ                  | ОК                  | Скасували               |                                                 |                               |                                             |                                              |                             |            |

Редагування імен клітинок.

В полі **Ім'я** можна задавати нове ім'я або здійснювати перехід до вказаної клітинки, але **не редагувати вже існуючі імена**.

Порядок редагування імені клітинки:

• перейти на вкладнику Формули;

• в групі Визначені імена обрати параметр Диспетчер імен або натиснути сполучення клавіш Ctrl+F3;

• знайти у списку імен потрібне та виділити його;

• натиснути на кнопку **Редагувати** або **Видалити**, якщо ім'я треба видалити;

| () Aeroster                          |                                      |                                                        |                                       |             | D Thomas                                                                                                    |                                                |                                                                                   |                                |                                                                                     |                                                 |                                     |                           |                                                                                      |                   |
|--------------------------------------|--------------------------------------|--------------------------------------------------------|---------------------------------------|-------------|----------------------------------------------------------------------------------------------------|------------------------------------------------|-----------------------------------------------------------------------------------|--------------------------------|-------------------------------------------------------------------------------------|-------------------------------------------------|-------------------------------------|---------------------------|--------------------------------------------------------------------------------------|-------------------|
| Файл Осно                            | овне Вставл                          | ення Малювання Макет ст                                | орінки <b>Формули</b> Дані Рецен:     | ування Пода | ання Автоматиз                                                                                                 | ація Довід                                     | ca                                                                                |                                |                                                                                     |                                                 |                                     |                           | 🖓 Приміпо                                                                            | 已 Спільний доступ |
| fx 2<br>Вставити Авто<br>функцію     | Сосума Нещода<br>Нещода<br>використа | ано Фінансова Логічні Текстові Д<br>Бібліотека функцій | О О О О О О О О О О О О О О О О О О О | Диспетчер   | <ul> <li>Визначити ім'я</li> <li>Використовувати</li> <li>Створити з виділ</li> <li>Визначені імена</li> </ul> | <ul> <li>у формулі ∼</li> <li>еного</li> </ul> | В <sub>Ш</sub> Влинвові кліт<br>ЧВ Залежні кліти<br>Р <sup>*</sup> х Вилучити стр | гинки I<br>инки I<br>кілки ~ ( | <ul> <li>Показати</li> <li>Перевірк</li> <li>Обчикслиг</li> <li>Аудит фо</li> </ul> | формули<br>а на помилки<br>ги формулу<br>граули | •<br>Віхно контрольного<br>значення | Параметри<br>обчислення ч | <ul> <li>Обчислити зараз</li> <li>Виконати обчисления</li> <li>Обчисления</li> </ul> |                   |
| Долар                                | ✓ 1 × ✓:                             | fx 27,54                                               | c                                     |             |                                                                                                    |                                                | C                                                                                 |                                |                                                                                     |                                                 | 1                                   | V                         | 1 0 11                                                                               | 5.4 NI            |
| 2<br>3<br>4<br>5<br>6<br>7<br>8<br>9 |                                      | Курс долара<br>27,54                                   | Курс євро<br>31,55                    |             | Дислетчер імен<br>Створити<br>Ми'я<br>ШСаро                                                                    | Веанувати<br>Значенно<br>27,64<br>31,55        | Видалития<br>Посолления<br>«Конфиция<br>«Конфиция                                 | ন<br>ometisti<br>emetisci      | Область<br>Робона вы.<br>Робона кн.                                                 | g(matp -                                        | ×                                   |                           |                                                                                      |                   |
| 11<br>12<br>13<br>14                 |                                      |                                                        |                                       |             | ≍ √ =Koep                                                                                                    | utomr\$8\$3                                    |                                                                                   |                                |                                                                                     | Закрити                                         | •                                   |                           |                                                                                      |                   |

• після завершення редагування імен натиснути на кнопку Закрити.